## Istruzioni per l'attivazione della sicurezza: Entourage 2004 per Macintosh

## 1) Dalla barra dei menù, scegliere Strumenti-Account é Entourage File Modifica Calendario Messaggio Formato Strumenti Finestra ? §

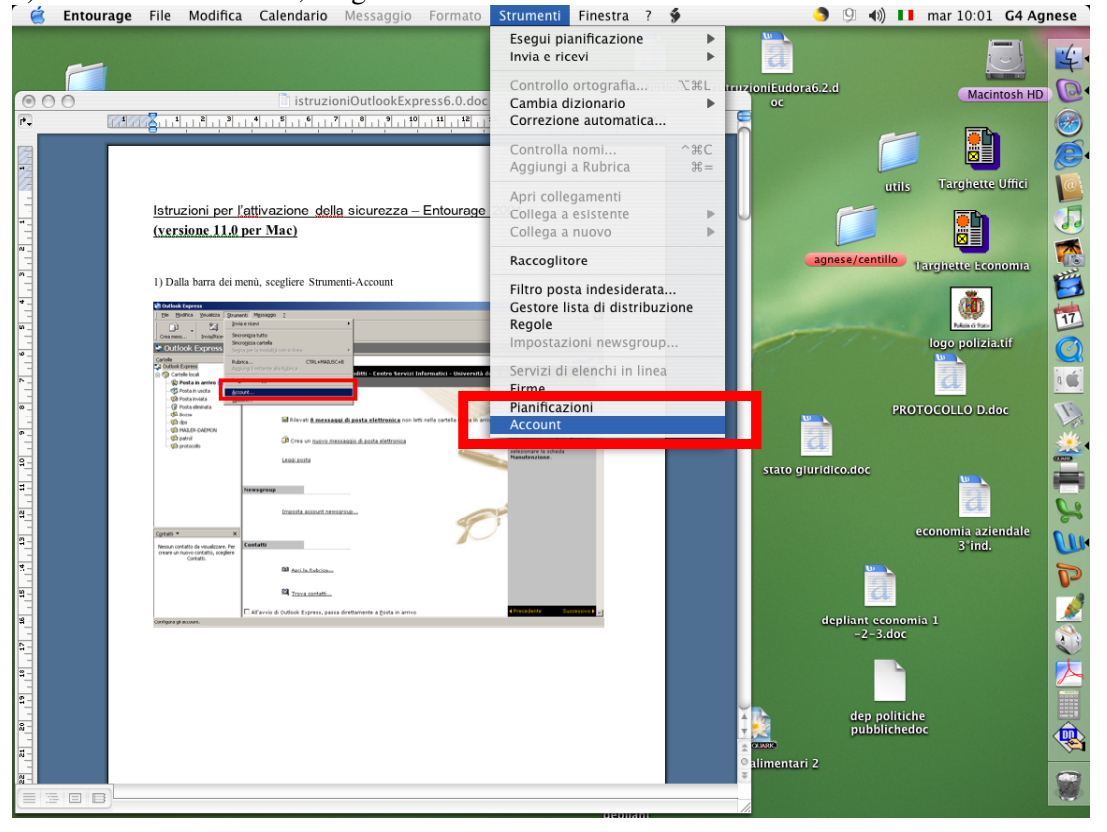

2) Dopo aver selezionato la riga corrispondente al proprio account di posta dell'Università del Molise, premere il pulsante "Modifica".

| Ś | 😸 Entourage File Modifica Visualizza Messaggio Formato Strumenti Finestra ? 🖇                                 | 🌖 (9 🐠 🚺            | mar 10:04 G4 Agne         | ese        |
|---|----------------------------------------------------------------------------------------------------|---------------------|---------------------------|------------|
|   | istruzioniOutlookExpress6.0.dor                                                                               | izioniEudora6.2.d   | Macintosh HD              | 4          |
| F |                                                                                                    |                     | (                         |            |
|   | Account                                                                                                    |                     |                           |            |
|   | Posta News Elenchi in linea Exchange                                                                          | utils               | Targhette Uffici          |            |
|   | Modifica account                                                                                              |                     |                           |            |
|   | Impostazioni account Opzioni Protez                                                                           | ione                | larghette Economia        |            |
|   | Nome account: Antonello Venditti                                                                              |                     | Reference Control Control | 17         |
|   | Includi l'account nella planincazione invia e ricevi tutti                                                    |                     | logo polizia.tif          | $\bigcirc$ |
|   | Informazioni personali                                                                                        |                     |                           | ć          |
|   | Indirizzo di posta elettronica: venditti@unimol.it                                                            |                     |                           | R          |
|   |                                                                                                    |                     | I OCOLLO DIAGC            | A.S.       |
|   | kicezione posta                                                                                               |                     |                           |            |
|   | Server POP: mail.unimol.it                                                                                    |                     | <u> </u>                  |            |
| T | Password:                                                                                                    |                     | a                         | 0.0        |
|   | 2) Dopo aver selezionato la riga corrispondente                                                               | rtachiavi di Mac OS | economia aziendale        |            |
|   | premere il pulsante Proprietà.  Per le opzioni di ricezione avanzate, fai                                     | re clic qui         | 3°ind.                    | U          |
| N | Account Internet Invio posta                                                                                  |                     | Ĭ                         | P          |
|   | Tutti Posta elettorica News Servicio di elenchi in E Server SMTP: mail.unimol.it                              |                     |                           | 1          |
| + | Account Tpo Convession<br>Account polo delitrorica (pr. Quadunqu<br>Per le opzioni di invio avanzate, fare cl | ic qui              | ia 1                      | <u> </u>   |
|   | Ver Centro Servici Int posta elettronica Quaunqu                                                              |                     |                           | Y.         |
| - |                                                                                                    | Annulla OK          |                           |            |
|   |                                                                                                    |                     | e                         |            |
| - | Didna                                                                                                    | pubbliched          | oc 🧃                      | <b>D</b>   |
| Ĩ | Diud                                                                                                    | alimentari 2        |                           | ~          |
|   |                                                                                                    | *                   | 5                         |            |

## 3) Impostare:

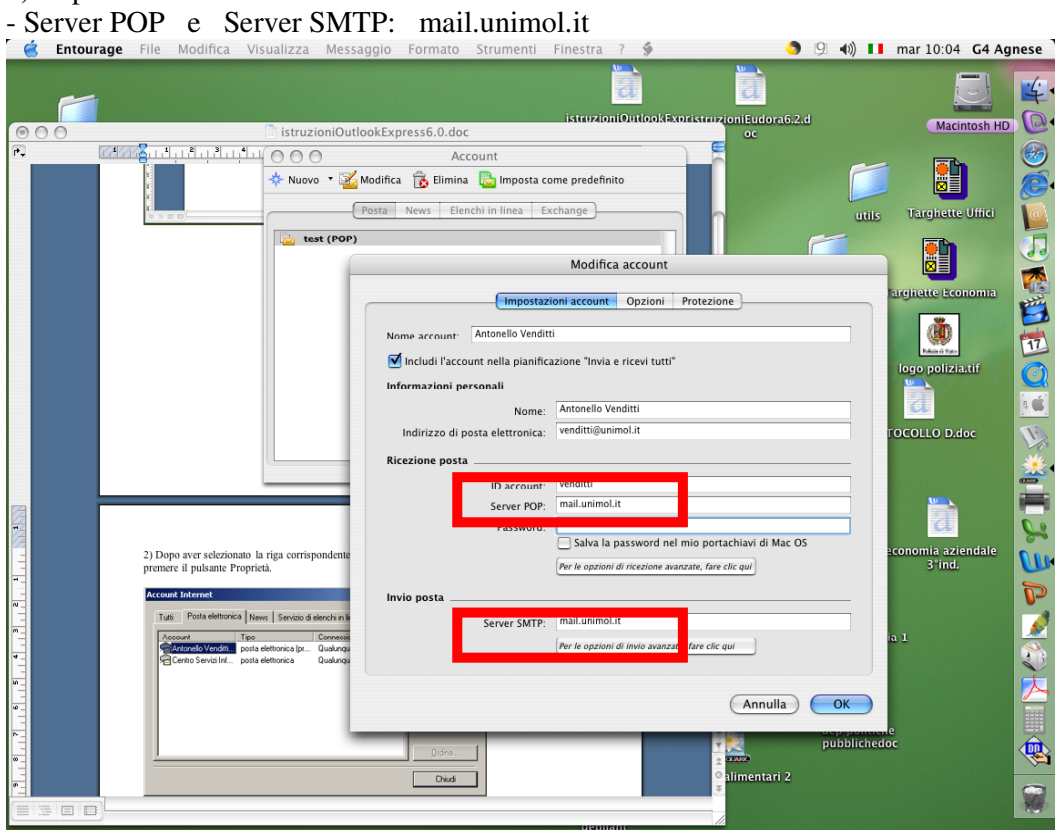

4) Cliccare su "Per le opzioni di ricezione avanzate fare clic qui" e mettere la spunta a: - Questo servizio POP richiede una connessione protetta (SSL).

| 6         | Entourage | File Modifica Visualizza Messag                           | ggio Formato Strumenti           | Finestra ? 🗳                                 | - 🌖 의 🕪 🚺                 | mar 10:05 G4 Agnese |
|-----------|-----------|-----------------------------------------------------------|----------------------------------|----------------------------------------------|---------------------------|---------------------|
|           |           |                                                           |                                  |                                              |                           | <u> </u>            |
| 00        |           | istruzioniOutlo                                           | okExpress6.0.doc                 | istruzioniOutlookExpristruzioniEu            | dora6.2.d                 | Macintosh HD        |
| P.        | 7.477     |                                                           | Account                          |                                              |                           | _ 69                |
| 1         |           | Nuovo 🔻 🥳 M                                               | lodifica  🔒 Elimina 🔂 Imposta    | come predefinito                             |                           |                     |
| -         |           | Selezionare la inguena     Posta in arrivo POP3: mai      |                                  |                                              |                           |                     |
| -         |           | - Posta in uscita SMTP: ma<br>- Autenticazione del server | osta News Elenchi in linea       | Exchange                                     | utils                     | Targhette Uffici    |
| N _       |           | test (POP)                                                |                                  |                                              |                           | 💼 🕠                 |
| m         |           |                                                           |                                  | Modifica account                             |                           |                     |
| *         |           |                                                           | Impost                           | zioni account Opzioni Protezione             |                           | larghette Economia  |
| <b>10</b> |           |                                                           |                                  |                                              |                           |                     |
|           |           |                                                           | Nome account: Antonello Veno     | itti                                         |                           |                     |
| ~         |           |                                                           | 🗹 Includi l'account nella pianif | icazione "Invia e ricevi tutti"              |                           | logo polizia.tif    |
| w         |           |                                                           | Informazioni personali           |                                              |                           |                     |
| σ         |           |                                                           | Nome                             | Antonello Venditti                           |                           |                     |
| 9         |           |                                                           | Indirizzo di posta elettronica   | : venditti@unimol.it                         |                           | TOCOLLO D.doc       |
| -         |           | ponie i pisan Prepia                                      | Ricezione posta                  |                                              |                           |                     |
| a –       |           | Sar Prindford (San Law and                                | ID account                       | ·· venditti                                  |                           |                     |
| 2         |           |                                                           | Server POI                       | mail.unimol.it                               |                           |                     |
| 3         |           |                                                           | Password                         | Salva la password nel mio portachiavi        | di Mac OS                 |                     |
| -         |           | r<br>r                                                    |                                  | -                                            |                           | 3°ind.              |
| 9         |           |                                                           | Invia nasta                      | Questo servizio POP richiede una c           | onnessione protetta (SSL) |                     |
| -         |           |                                                           |                                  | Utilizza sempre password di protez           | zione                     |                     |
| 9         |           |                                                           | Server SM11                      |                                              |                           | 1                   |
| 1         |           |                                                           |                                  | rer le opzion di milo avanzate, tare cic qui | _                         |                     |
| 61 -      |           |                                                           |                                  |                                              |                           | <b>人</b>            |
| 50        |           |                                                           |                                  | An                                           | nulla OK                  |                     |
| ¥         |           | -                                                         |                                  |                                              | nubbliched                | e 🚆                 |
| 22        |           |                                                           |                                  |                                              | pubblicited               | ~ <del>\&amp;</del> |
| 8         |           |                                                           |                                  | © alimer<br>≆                                | itari 2                   |                     |
|           |           |                                                           |                                  |                                              |                           |                     |
| _         |           |                                                           |                                  | alsone internet                              |                           |                     |

Inoltre, cliccare su "Per le opzioni di invio avanzate fare clic qui" e mettere il segno di spunta a: - Il servizio SMTP richiede una connessione protetta (SSL). Infine, premere il pulsante "OK".

| Ć | Entou | rage File Modifica | Visualizza Mess | aggio Formato Strumenti                                                                                                    | Finestra ? 🐓                                         | 🌖 의 📢 💶                                                                                                    | mar 10:07 G4 Agne                                                                                                    | se |
|---|-------|--------------------|-----------------|----------------------------------------------------------------------------------------------------|------------------------------------------------------|----------------------------------------------------------------------------------------------------|----------------------------------------------------------------------------------------------------|----|
|   |       | 1                  |                 |                                                                                                    | istruzioniOutlookExpristru                           | zioniEudora6.2.d                                                                                                    | Macintosh HD                                                                                                    | 4  |
| 0 | 00    |                    | istruzioniOut   | lookExpress6.0.doc                                                                                                    |                                                      | 00                                                                                                    | MacintositTib                                                                                                    | 5  |
|   |       |                    |                 | IookExpress6.0.doc<br>Account<br>Modifica  Ima Ima Imposta<br>Posta News Elenchi in linea<br>Imposta<br>Nome account Antonello Venc<br>Informazioni personali<br>Informazioni personali<br>Indirizzo di posta elettronice<br>Ricezione posta<br>ID account<br>Server POF<br>Passworc<br>Invio posta<br>Server SMTF | IsstorzioniOntlootlootlootlootlootlootlootlootlootlo | tionIEudora6.2.d<br>oc<br>utilis<br>ane<br>ane<br>tachiavi di Mac OS<br>r cric qui<br>na connessione protetta (SSL)<br>tenticazione<br>izizioni del server di ricezione posta | Targhette Uffici<br>Linghette Leonomia<br>Linghette Leonomia |    |
|   | 3888  |                    | invis posta     | Construction     Construction     Construction     Construction     Construction     Construction     Construction     Construction     Construction     Construction     Construction     Construction                                                                                                    | Dominio per indirizzi non qual                       | assword nel mio portachiavi di Mac<br>lificati:                                                                                                    | : 05                                                                                                    |    |

NB: se si gestiscono più account di posta dell'università con lo stesso computer, occorre ripetere gli stessi passaggi per ognuno di essi

5) Provare ad inviare una e-mail al proprio indirizzo di posta elettronica per accertare il regolare funzionamento dell'invio e della ricezione dei messaggi